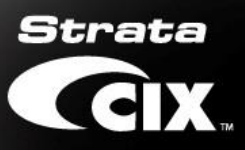

# Network eManager Windows 10 Installation V.520BW10 for Windows 10 Only

### 1. Description

- a. Windows 10 Professional & Enterprise 64 bit only.
- b. Procedure how to configure IIS8 in a Windows 10 platform.
- c. It is required IIS8 is fully configured and functional prior to install the Network eManager web application.
- d. Windows 10 Professional or Enterprise 64-bit version.
- e. New installation and upgrade and migration for Windows upgrade from Windows 7 to Windows 10.
- f. User should have basic knowledge of operate Windows 10 features and commands.

### 2. Install IIS 8

- a. Steps to configuring IIS 8 in your Windows 10 computer.
- b. The IIS8 must be properly configured and running prior to install Network eManager.

#### 2.1. Turn on IIS

- 2.1.1. Press Windows Key + R
- 2.1.2. A command prompt will display.
- 2.1.3. Enter appwiz.cpl

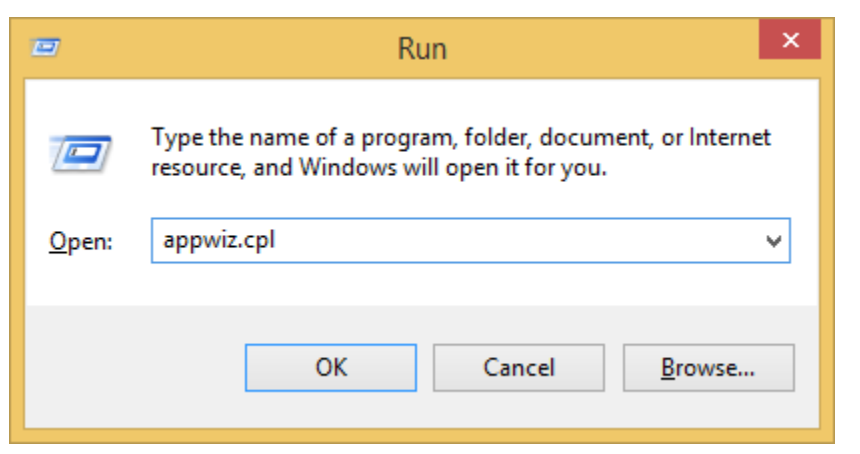

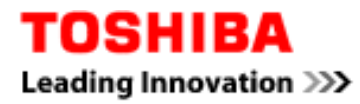

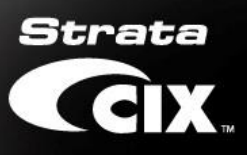

### 2.1.4. Click Turn Windows features on or off

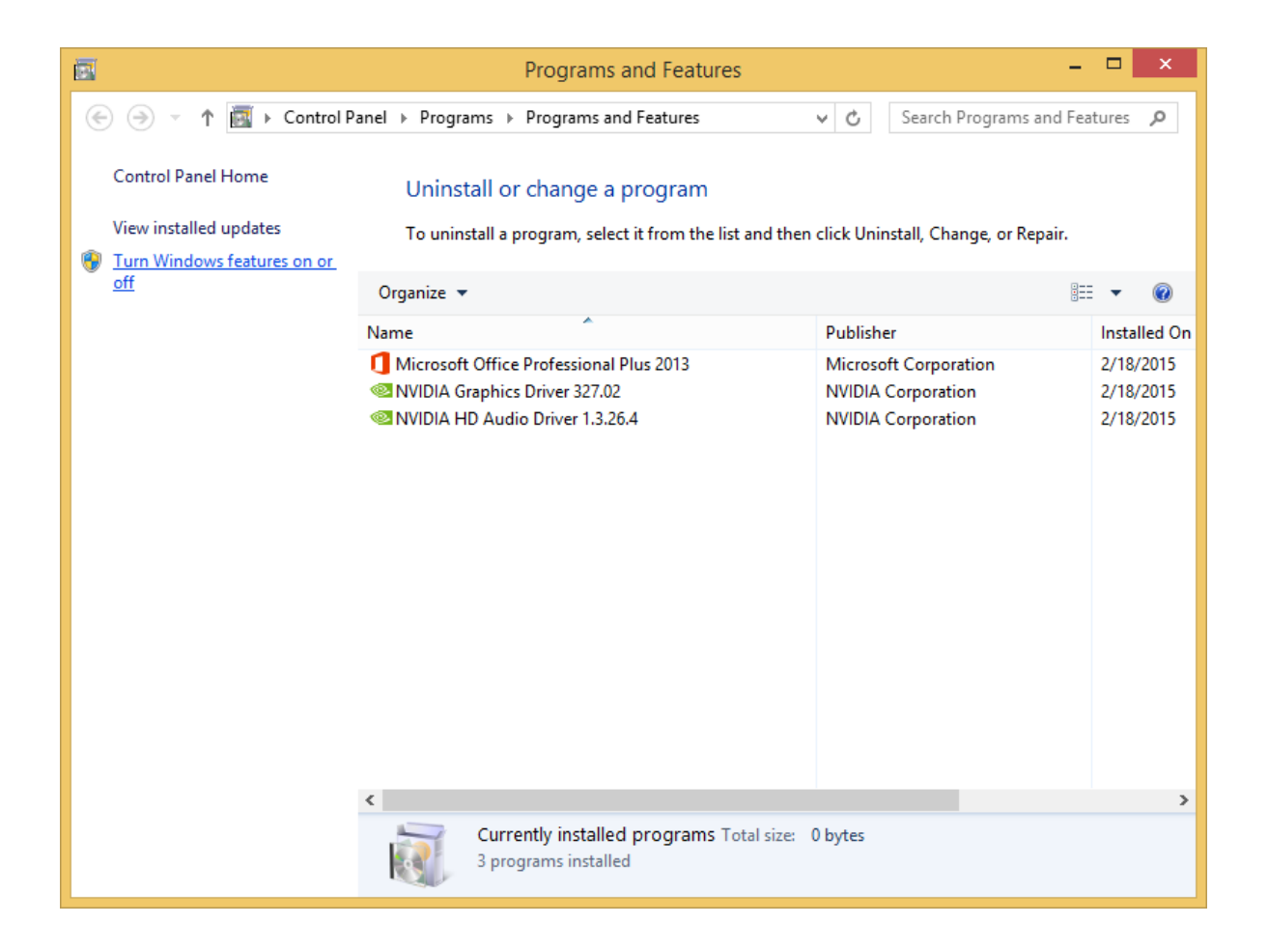

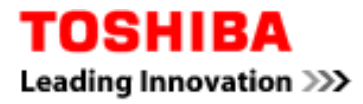

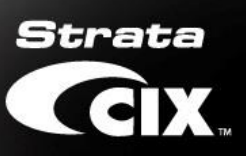

#### 2.1.5. Go to windows feature and enable IIS, FTP and SNMP\_WMI as shown

| 📷 Windows Features                                                                                     | _                      |                         | ×          |
|----------------------------------------------------------------------------------------------------|------------------------|-------------------------|------------|
| Turn Windows features on or off                                                                        |                        |                         | ?          |
| To turn a feature on, select its check box. To turn check box. A filled box means that only part of th | a feature<br>e feature | off, clear<br>is turned | its<br>on. |
| .NET Framework 3.5 (includes .NET 2.0                                                                  | and 3.0)               |                         | ~          |
| .NET Framework 4.6 Advanced Service                                                                    | s                      |                         |            |
| Active Directory Lightweight Directory                                                                 | Services               |                         |            |
| Embedded Shell Launcher                                                                                |                        |                         |            |
| ⊕                                                                                                    |                        |                         |            |
| Internet Explorer 11                                                                                   |                        |                         |            |
|                                                                                                    |                        |                         |            |
| Internet Information Services Hostable                                                                 | Web Cor                | e                       |            |
| 🗉 🔲 Legacy Components                                                                                  |                        |                         |            |
| 🗉 🗹 📊 Media Features                                                                                   |                        |                         |            |
| 🗉 🖃 Microsoft Message Queue (MSMQ) Se                                                                  | rver                   |                         |            |
| Microsoft Print to PDF                                                                                 |                        |                         | ~          |
|                                                                                                    | ОК                     | Can                     | cel        |

#### 2.1.5.1. Turn on FTP Service

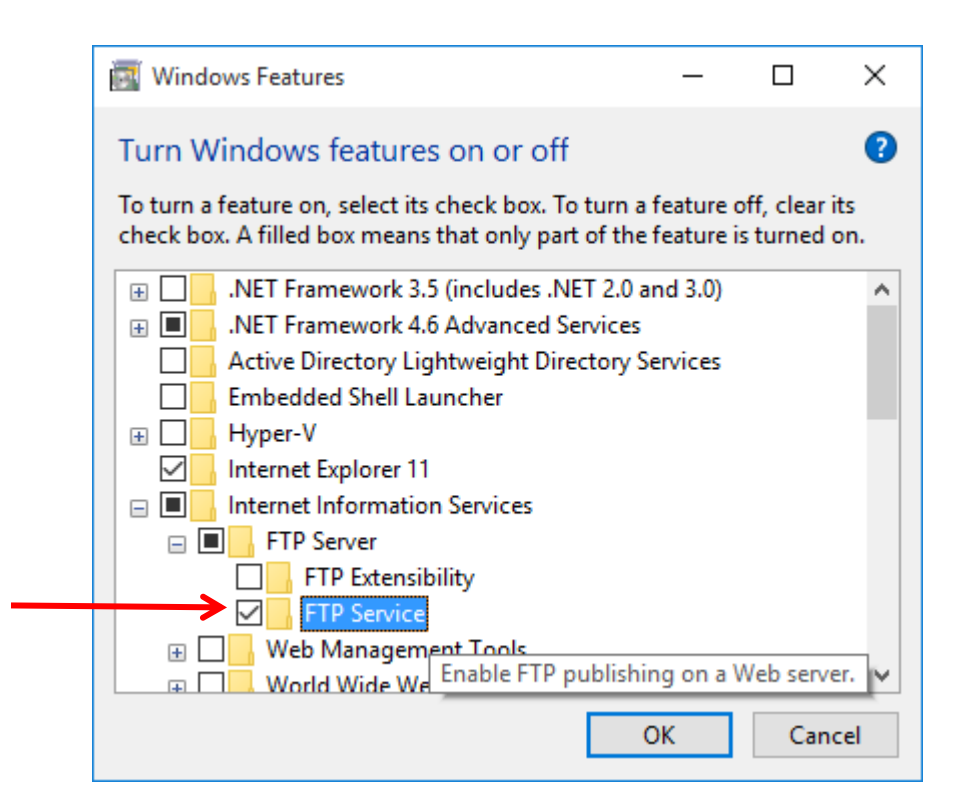

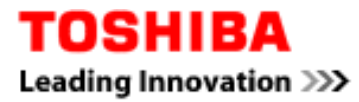

### 2.1.5.2. Turn on Internet Information Service features

| 💽 Windows Features — 🗆                                                                                                    | Х   |
|----------------------------------------------------------------------------------------------------|-----|
| Turn Windows features on or off                                                                                                    | ?   |
| To turn a feature on, select its check box. To turn a feature off, clear its<br>check box. A filled box means that only part of the feature is turned on |     |
| 🕨 🖃 🔲 Internet Information Services                                                                                                    | ^   |
|                                                                                                    |     |
| 🖃 🔳 🚽 Web Management Tools                                                                                                    |     |
| 🗉 🗌 📕 IIS 6 Management Compatibility                                                                                                    |     |
| IIS Install Web management console and tools                                                                                                    |     |
| IIS Management Scripts and Tools                                                                                                    |     |
| IIS Management Service                                                                                                    |     |
| World Wide Web Services                                                                                                    |     |
| Internet Information Services Hostable Web Core                                                                                                    |     |
| 🗄 🗌 📊 Legacy Components                                                                                                    |     |
| 🕀 🗹 🙀 Media Features                                                                                                    |     |
| Microsoft Message Oueue (MSMO) Server                                                                                                    | ¥ . |
| OK Cancel                                                                                                    |     |

#### 2.1.5.3. Turn on IIS6 Management Compatibility

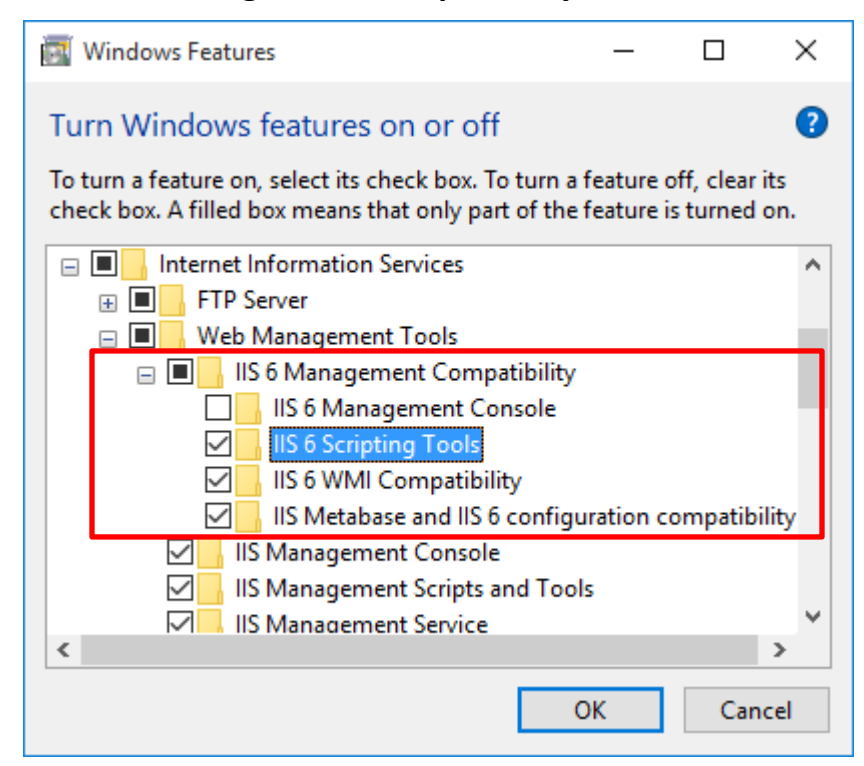

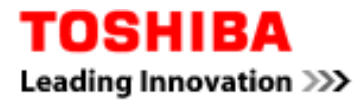

### 2.1.5.4. Turn on World Wide Web Service features

| 💽 Windows Features                                                                                        | _                  |                         | ×          |
|----------------------------------------------------------------------------------------------------|--------------------|-------------------------|------------|
| Turn Windows features on or off                                                                           |                    |                         | ?          |
| To turn a feature on, select its check box. To turn a check box. A filled box means that only part of the | feature<br>feature | off, clear<br>is turned | its<br>on. |
| IIS Metabase and IIS 6 config                                                                             | uration o          | ompatibi                | ility 🔺    |
| IIS Management Console                                                                                    |                    |                         |            |
| IIS Management Scripts and Too                                                                            | ols                |                         |            |
| IIS Management Service                                                                                    |                    |                         |            |
| World Wide Web Services                                                                                   |                    |                         |            |
| Applicat Allow the web server to                                                                          | be man             | aged rem                | otely fro  |
| Commo the Web server Manage                                                                               | ement Co           | onsole                  |            |
| 🕀 🗔 📊 Health and Diagnostics                                                                              |                    |                         |            |
| 🕀 🗌 🚽 Performance Features                                                                                |                    |                         |            |
| 🗉 🗌 📊 Security                                                                                            |                    |                         |            |
| Internet Information Services Hostable                                                                    | Web Cor            | e                       | ~          |
| <                                                                                                    |                    |                         | >          |
|                                                                                                    | ОК                 | Can                     | cel        |

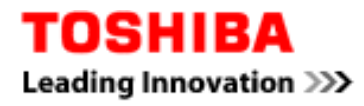

### 2.1.5.5. Turn on Application Development Features

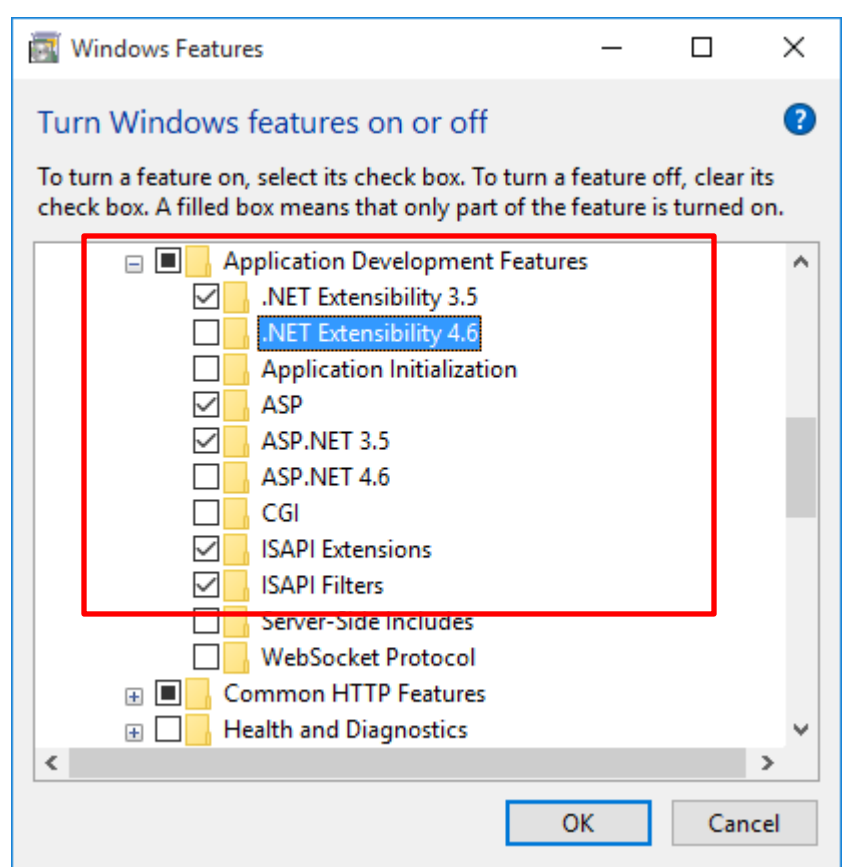

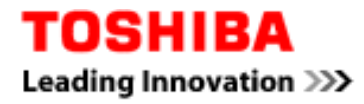

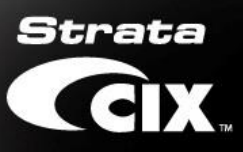

### 2.1.5.6. Turn on Common HTTP Features

| 📷 Windows Features                                                                                               | _                     |                        | ×          |
|----------------------------------------------------------------------------------------------------|-----------------------|------------------------|------------|
| Turn Windows features on or off                                                                                  |                       |                        | ?          |
| To turn a feature on, select its check box. To turn a f<br>check box. A filled box means that only part of the f | eature o<br>eature is | off, clear<br>s turned | its<br>on. |
| WebSocket Protocol                                                                                               |                       |                        | ~          |
| Common HTTP Features                                                                                             |                       |                        |            |
| Default Document                                                                                                 |                       |                        |            |
| Directo Installs support for We                                                                                  | eb serve              | r conten               | t such as  |
| HTTP Errors                                                                                                    |                       | _                      |            |
| HTTP Redirection                                                                                                 |                       |                        |            |
| Static Content                                                                                                   |                       |                        | _          |
| WebDAV Publishing                                                                                                |                       |                        |            |
| ⊕ Health and Diagnostics                                                                                         |                       |                        |            |
| Performance Features                                                                                             |                       |                        |            |
| E      Security                                                                                                  |                       |                        |            |
| Internet Information Services Hostable W                                                                         | eb Core               |                        |            |
| Legacy Components                                                                                                |                       |                        |            |
| 🕀 🗹 🖌 Media Features                                                                                             |                       |                        | ~          |
| <                                                                                                    |                       |                        | >          |
|                                                                                                    |                       | _                      |            |
| 0                                                                                                    | K                     | Can                    | cel        |

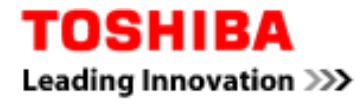

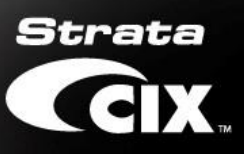

# 2.1.5.7. Turn on Simple Network Management Protocol (SNMP)

| 🔯 Windows Features                                      |                                                           | _                        |                        | ×          |
|---------------------------------------------------------|-----------------------------------------------------------|--------------------------|------------------------|------------|
| Turn Windows feat                                       | ures on or off                                            |                          |                        | ?          |
| To turn a feature on, sele<br>check box. A filled box m | ct its check box. To turn a<br>eans that only part of the | e feature o<br>feature i | off, clear<br>s turned | its<br>on. |
| Egacy Compo                                             | onents                                                    |                          |                        | ^          |
| Media Feature                                           |                                                           |                          |                        |            |
| Microsoft Mes                                           | sage Queue (MSMQ) Sen                                     | ver                      |                        |            |
| Microsoft Print                                         | t to PDF                                                  |                          |                        |            |
| MultiPoint Co                                           | nnector                                                   |                          |                        |            |
| 🕀 🔳 📑 Print and Docu                                    | iment Services                                            |                          |                        |            |
| RAS Connectio                                           | on Manager Administratio                                  | on Kit (CN               | ИАК)                   |            |
| Remote Differe                                          | ential Compression API S                                  | upport                   |                        |            |
| RIP Listener                                            |                                                           |                          |                        | _          |
| 🖃 🗹 📊 Simple Networ                                     | k Management Protocol                                     | (SNMP)                   |                        |            |
|                                                         | Provider                                                  |                          |                        |            |
| Simple TCPIP                                            | services (i.e. echo, daytim                               | ie etc)                  |                        |            |
| SMB 1.0/CIFS                                            | The SNMP WMI Provide                                      | r enables                | WMI clie               | ents to ic |
| <                                                       | information through the                                   |                          | del as im              | piement    |
|                                                         |                                                           | ОК                       | Can                    | cel        |

2.1.6. Click [OK] to apply features

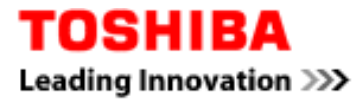

### 2.1.7. Click "Download files from Windows Update"

It is mandatory to always install the latest components from Microsoft<sup>®</sup>.

|   |                                                                             | ×   |
|---|-----------------------------------------------------------------------------|-----|
| ← | 🚾 Windows Features                                                          |     |
|   | Windows needs files from Windows Update to finish installing some features. |     |
|   | → Download files from Windows Update                                        |     |
|   | → Don't connect to Windows Update<br>No changes will be made to your PC.    |     |
|   | Can                                                                         | el: |

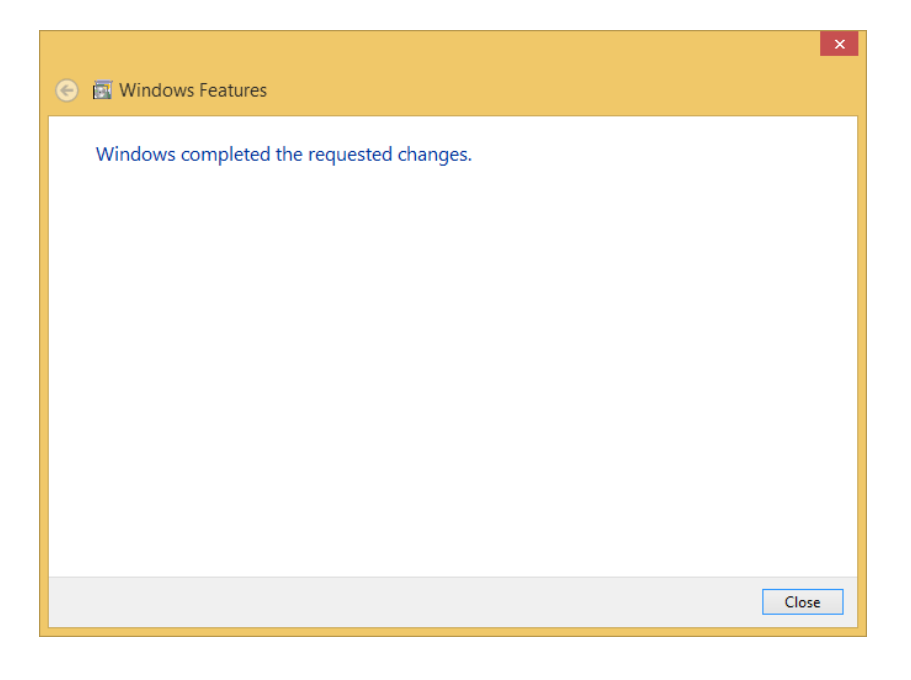

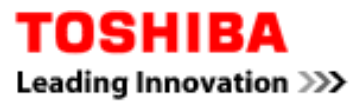

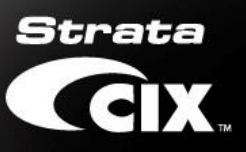

### 2.2. Once done, run <u>http://localhost</u> on your browser to verify IIS is running.

If IIS feature is successfully turned on the following logo should display as below. If "Page cannot be display" is displayed then consult with your PC administrator for correction.

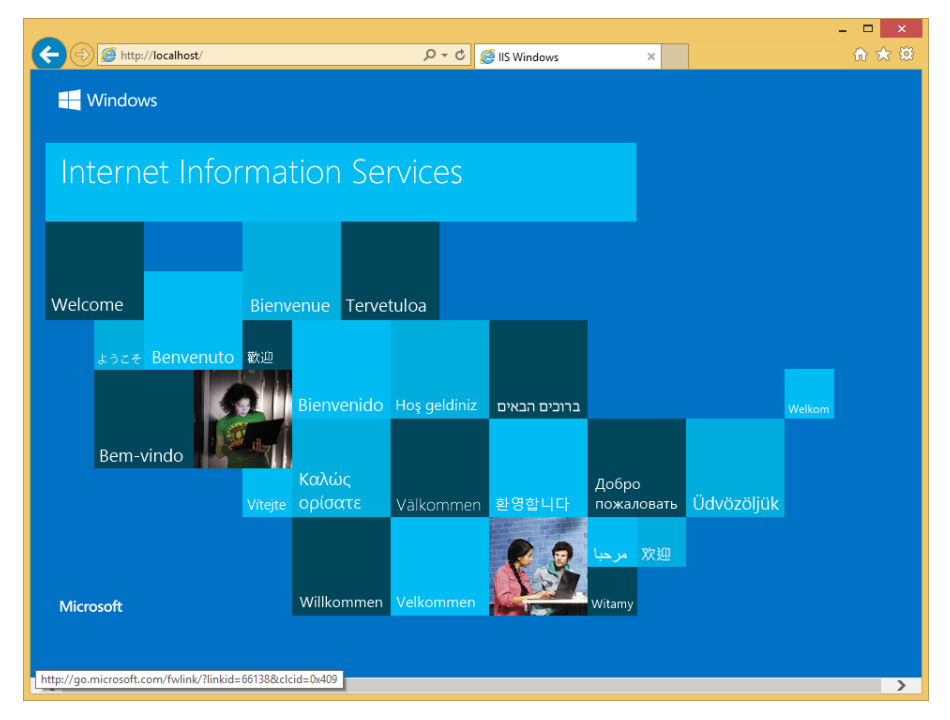

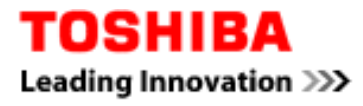

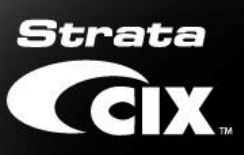

# 2.2.1. Control Panel, Services

- a. Start WAS service if it is not running.
  - b. Change Startup type to "Automatic" and click Start. Click [OK].

| mindoms ribee.                                                                    | ss Activation Service Properties (Local C                                                                                                    |
|-----------------------------------------------------------------------------------|----------------------------------------------------------------------------------------------------|
| General Log On                                                                    | Recovery Dependencies                                                                                                    |
| Service name:                                                                     | WAS                                                                                                    |
| Display name:                                                                     | Windows Process Activation Service                                                                                                    |
| Description:                                                                      | The Windows Process Activation Service (WAS)<br>provides process activation, resource management                                                                                       |
| Path to executable<br>C:\Windows\syste                                            | e:<br>em32\svchost.exe +k iissvcs                                                                                                    |
| Startup type:                                                                     | Automatic 🗸                                                                                                    |
| Help me configure                                                                 | service startup options.                                                                                                    |
|                                                                                   |                                                                                                    |
| Service status:                                                                   | Running                                                                                                    |
| Service status:<br>Start                                                          | Running<br>Stop Pause Resume                                                                                                    |
| Service status:<br>Start<br>You can specify th<br>from here.                      | Running       Stop     Pause       Resume                                                                                                    |
| Service status:<br>Start<br>You can specify th<br>from here.<br>Start parameters: | Stop         Pause         Resume           e start parameters that apply when you start the service         Image: Comparison of the service         Image: Comparison of the service |
| Service status:<br>Start<br>You can specify th<br>from here.<br>Start parameters: | Running       Stop     Pause       ne start parameters that apply when you start the service                                                                                           |

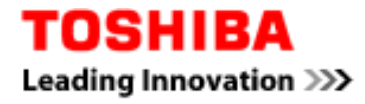

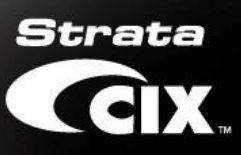

#### 2.2.2. Start Web service

Go to services and check if World Wide Web Publishing service is up and running. If not, then start it.

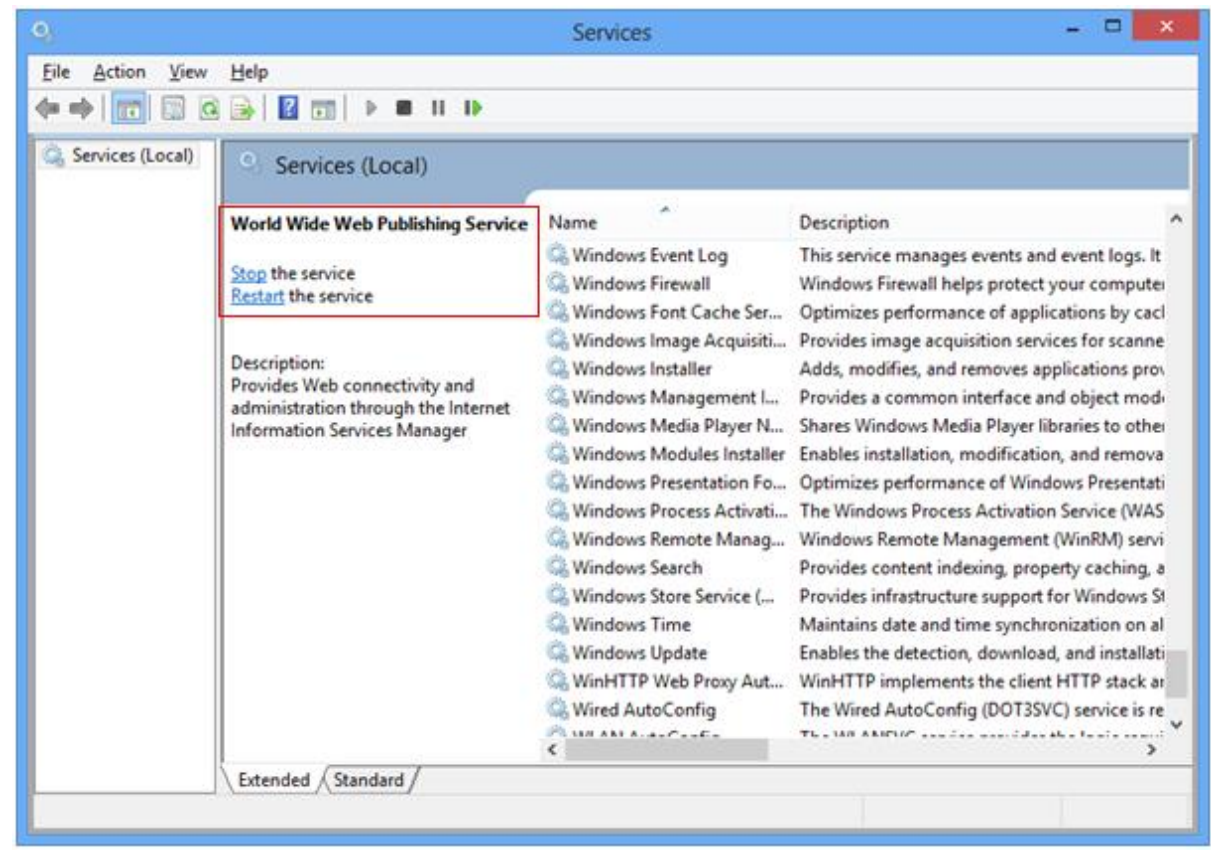

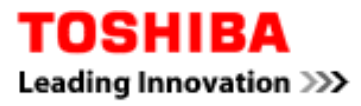

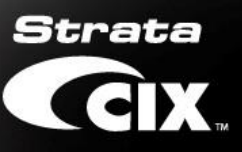

### 3. Install SQL2012 and Network eManager

3.1. Run "Network eManager V5.20BW10.exe". This step just to unpack the installer package to local hard drive c:

| 2 Netw                                                                                                    | orkeManagerV5.20BW10 - InstallShield Wizard                                                                                                    | × |
|----------------------------------------------------------------------------------------------------|----------------------------------------------------------------------------------------------------|---|
| Remo<br>D<br>in                                                                                                    | o you want to remove the files used to perform the stallation?                                                                                                    |   |
| Ģ                                                                                                    | Unpack the files used to perform the installation to a temporary location, and<br>automatically remove these files after the setup is completed. Select this option if you<br>are not planning to run the setup again later.                                                                                             |   |
| C                                                                                                    | Unpack the files used to perform the installation to the location specified below, and<br>don't remove these files after the setup is completed. Select this option if you are<br>planning to run the setup again at a later time. If the specified folder location does not<br>exist, it will be created automatically. |   |
|                                                                                                    | Save files in folder:                                                                                                    |   |
|                                                                                                    | C:\NetworkeManagerV5.20BW10                                                                                                    |   |
|                                                                                                    | Linange                                                                                                    |   |
|                                                                                                    |                                                                                                    |   |
|                                                                                                    | To continue, click Next.                                                                                                    |   |
| InstallShiel                                                                                                    | d                                                                                                    | _ |
|                                                                                                    | < Back Next > Cancel                                                                                                    |   |
|                                                                                                    |                                                                                                    |   |
|                                                                                                    |                                                                                                    |   |
| 🛃 Netw                                                                                                    | orkeManagerV5.20BW10 - InstallShield Wizard                                                                                                    | × |
| <b>W</b> Netw<br>Extra<br>T                                                                                                    | orkeManagerV5.20BW10 - InstallShield Wizard cting Files he contents of this package are being extracted.                                                                                                    | × |
| Vetw<br>Extra<br>T                                                                                                    | cting Files<br>he contents of this package are being extracted.                                                                                                    | × |
| Vetween Received and the second second secon | eading contents of package                                                                                                    | × |
| Extra<br>T<br>Pi<br>Na<br>Re                                                                                                    | eading contents of package                                                                                                    | × |
| Vetwo<br>Extra<br>T<br>PI<br>No                                                                                                    | orkeManagerV5.20BW10 - InstallShield Wizard  cting Files he contents of this package are being extracted.  ease wait while the InstallShield Wizard extracts the files needed to install etworkeManagerV5.20BW10 on your computer. This may take a few moments.  eading contents of package                              | × |
| Extra<br>T<br>Pl<br>Na                                                                                                    | orkeManagerV5.20BW10 - InstallShield Wizard cting Files he contents of this package are being extracted. ease wait while the InstallShield Wizard extracts the files needed to install etworkeManagerV5.20BW10 on your computer. This may take a few moments. eading contents of package                                 | × |
| Extra<br>T<br>Pl<br>Network                                                                                                    | orkeManagerV5.20BW10 - InstallShield Wizard  cting Files he contents of this package are being extracted.  ease wait while the InstallShield Wizard extracts the files needed to install etworkeManagerV5.20BW10 on your computer. This may take a few moments.  eading contents of package                              | × |
| Vetwo<br>Extra<br>T<br>Pi<br>Na<br>Ri                                                                                                    | orkeManagerV5.20BW10 - InstallShield Wizard cting Files he contents of this package are being extracted. ease wait while the InstallShield Wizard extracts the files needed to install etworkeManagerV5.20BW10 on your computer. This may take a few moments. eading contents of package                                 | × |
| Vetwork                                                                                                    | orkeManagerV5.20BW10 - InstallShield Wizard  cting Files he contents of this package are being extracted.  ease wait while the InstallShield Wizard extracts the files needed to install etworkeManagerV5.20BW10 on your computer. This may take a few moments.  eading contents of package                              | × |

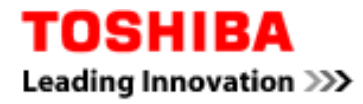

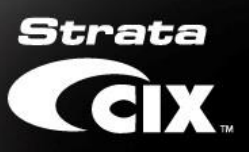

### 3.2. For Windows that upgraded from Windows 7

If you have new Windows 10 PC or this is the first time install Network eManager to this PC, skip to Section 3.3.

**3.2.1.** A previous database is detected. The installer will assistant user to preserve and migrate the database. User will not lose their database during the migration.

The SQL 2012 migration will remove of SQL2005. This may require multiple run of process.

| eManager database migration                                                                                                    | Х |
|----------------------------------------------------------------------------------------------------|---|
| Found previous version SQL database. This<br>database does not compatible with Windows<br>10.<br>Network eManager installer will assistant you to<br>migrate it to SQL 2012 SP2. |   |
| This process may require repeat procedures<br>and multiple reboot system to migrate to correct<br>version.                                                                       |   |
| Click [OK] to continue database migration<br>process.                                                                                                    |   |
| OK Cancel                                                                                                    |   |

Click OK to start

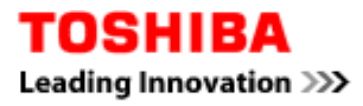

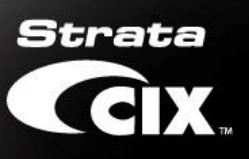

| 🥦 Microsoft SQL Server 2005 Maintenance                                                                                                    | ×    |
|----------------------------------------------------------------------------------------------------|------|
| Component Selection<br>Select SQL Server components to change or maintain.                                                                                                    |      |
| To change the installation of an existing component, select an instance name or a common<br>component and click Next.<br><u>To install a new component, click here</u>                                                                           |      |
| <ul> <li>SQL Server 2005 instances:         <ul> <li>SQLEXPRESS: Database Engine</li> <li>WLAUSERPROFILE: Database Engine</li> </ul> </li> <li>SQL Server 2005 common components:         <ul> <li>Workstation Components</li> </ul> </li> </ul> |      |
| <u></u>                                                                                                    | port |
| < Back Cancel                                                                                                    | Help |

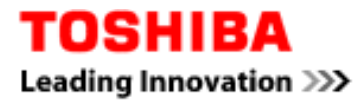

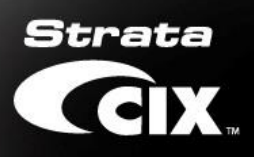

| 🧏 Microsoft SQL Server 2005 Maintenance                                                 | ×              |
|-----------------------------------------------------------------------------------------|----------------|
| Feature Maintenance<br>Select component to change for instance: WLAUSERPROFILE          | ß              |
| To change the installation of an existing component, select a component and click Next. |                |
| To install a new component, click here                                                  |                |
| SQL Server 2005 instance components:                                                    |                |
| (♥ <u>Database Engine</u> )                                                             |                |
|                                                                                         | <u>R</u> eport |
| < <u>B</u> ack <u>N</u> ext > Cancel                                                    | Help           |

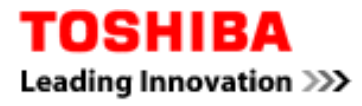

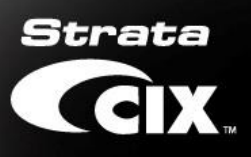

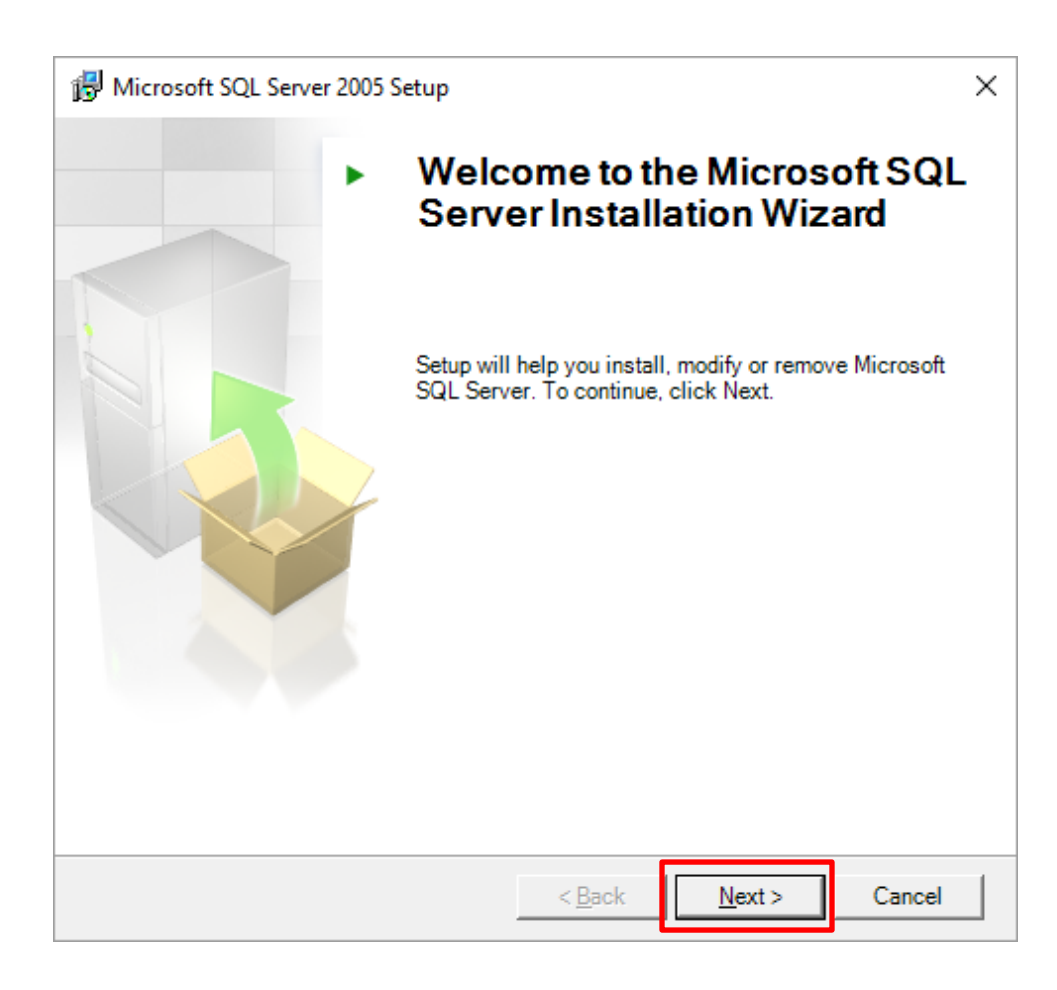

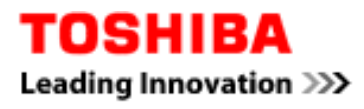

| 0            | Success                                 | 13 Total<br>12 Success | 1 Error<br>0 Warning |
|--------------|-----------------------------------------|------------------------|----------------------|
| <u>)</u> eta | ils:                                    |                        |                      |
|              | Action                                  | Status                 | Message              |
| 0            | Minimum Hardware Requirement            | Success                |                      |
| 8            | Pending Reboot Requirement              | Error                  | Messages             |
| 0            | Default Installation Path Permission Re | Success                |                      |
| 0            | Internet Explorer Requirement           | Success                |                      |
| 0            | COM Plus Catalog Requirement            | Success                |                      |
| 0            | ASP.Net Version Registration Require    | Success                |                      |
| 0            | Minimum MDAC Version Requirement        | Success                |                      |
| 0            | Edition Change Check                    | Success                |                      |

# Click [Exit]

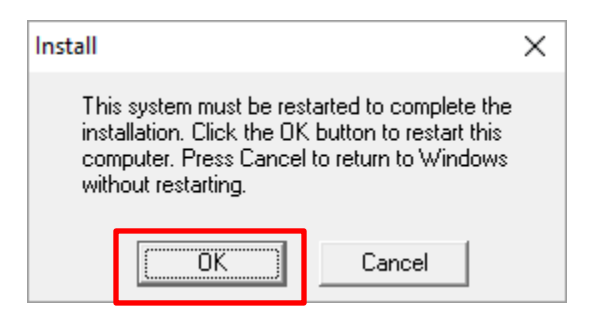

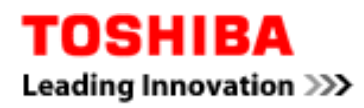

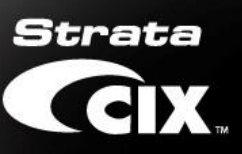

# **3.2.2.** After reboot run the NetworkeManagerV5.20B10.exe again.

| 4       | Netwo              | orkeManagerV5.20BW10 - InstallShield Wizard                                                                                                    | $\times$ |
|---------|--------------------|----------------------------------------------------------------------------------------------------|----------|
| 1       | Remov<br>Do<br>ins | o you want to remove the files used to perform the istallation?                                                                                                    |          |
|         | œ                  | Unpack the files used to perform the installation to a temporary location, and<br>automatically remove these files after the setup is completed. Select this option if you<br>are not planning to run the setup again later.                                                                                             |          |
|         | C                  | Unpack the files used to perform the installation to the location specified below, and<br>don't remove these files after the setup is completed. Select this option if you are<br>planning to run the setup again at a later time. If the specified folder location does not<br>exist, it will be created automatically. |          |
|         |                    | Save files in folder:                                                                                                    |          |
|         |                    | C:\NetworkeManagerV5.20BW10                                                                                                    |          |
|         |                    | Change                                                                                                    |          |
| Teatr   | lichield           | To continue, click Next.                                                                                                    |          |
| LI ISLO | allor lield        | < Back Next > Cancel                                                                                                    |          |
|         |                    |                                                                                                    |          |

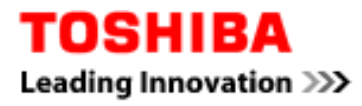

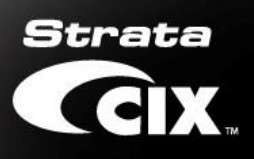

| 🥦 Microsoft SQL Server 2005 Maintenance                                                                                                    | ×    |
|----------------------------------------------------------------------------------------------------|------|
| Component Selection<br>Select SQL Server components to change or maintain.                                                                                                    |      |
| To change the installation of an existing component, select an instance name or a common<br>component and click Next.<br><u>To install a new component, click here</u>                     |      |
| □ SQL Server 2005 instances:         ○ SQLEXPRESS: Database Engine         ○ WLAUSERPROFILE: Database Engine         □ SQL Server 2005 common components:         ○ Workstation Components | port |
|                                                                                                    |      |
| < Back Cancel                                                                                                    | Help |

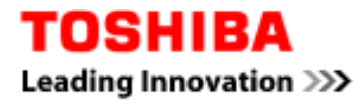

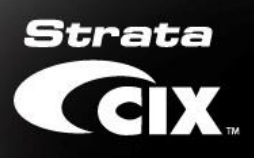

| 🧏 Microsoft SQL Server 2005 Ma                    | aintenance        |                    |                  | ×              |
|---------------------------------------------------|-------------------|--------------------|------------------|----------------|
| Feature Maintenance<br>Select component to change | e for instance: V | VLAUSERPROFIL      | E                |                |
| To change the installation of an exis             | sting componen    | t, select a compon | ent and click Ne | đ.             |
| To install a new component, click h               | ere               |                    |                  |                |
| SQL Server 2005 instance compone                  | ents:             |                    |                  |                |
| ( <b>●</b> <u>Database Engine</u>                 |                   |                    |                  |                |
|                                                   |                   |                    |                  | <u>R</u> eport |
|                                                   | < <u>B</u> ack    | <u>N</u> ext >     | Cancel           | Help           |

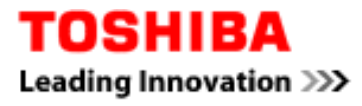

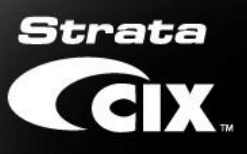

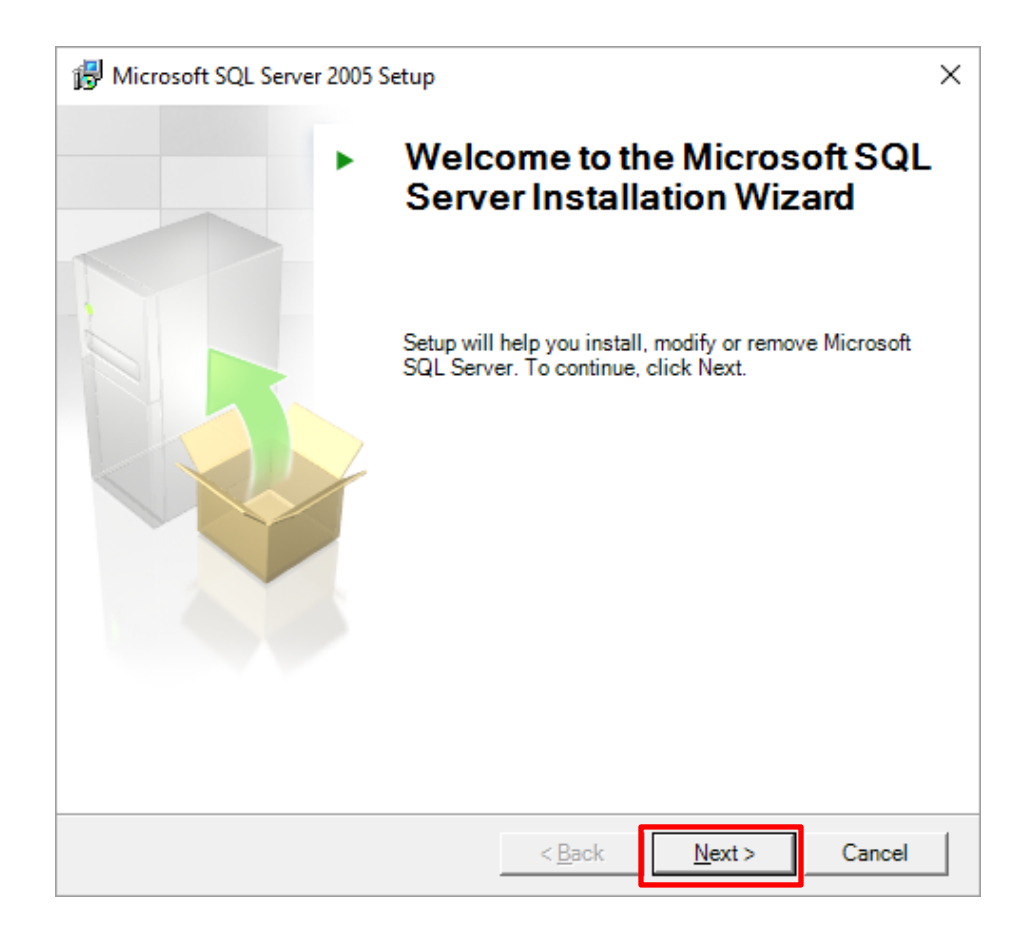

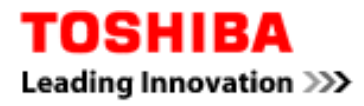

| Sys<br>W | tem Configuration Check<br>/ait while the system is checked for poter<br>roblems. | ntial installation     |                |   |
|----------|-----------------------------------------------------------------------------------|------------------------|----------------|---|
|          | Success                                                                           | 13 Total<br>13 Success | 0 Error        |   |
| Deta     | ils:                                                                              | 13 040033              | () Wanning     |   |
|          | Action                                                                            | Status                 | Message        | ^ |
| 0        | Minimum Hardware Requirement                                                      | Success                |                | · |
| 0        | Pending Reboot Requirement                                                        | Success                |                |   |
| 0        | Default Installation Path Permission Re                                           | Success                |                |   |
| 0        | Internet Explorer Requirement                                                     | Success                |                |   |
| 0        | COM Plus Catalog Requirement                                                      | Success                |                |   |
| 0        | ASP.Net Version Registration Require                                              | Success                |                |   |
| 0        | Minimum MDAC Version Requirement                                                  | Success                |                |   |
| 0        | Edition Change Check                                                              | Success                |                |   |
|          | Fil <u>t</u> er ▼                                                                 | <u>S</u> top           | <u>R</u> eport | • |
|          | Help                                                                              |                        | <u>N</u> ext > |   |

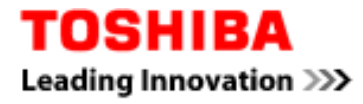

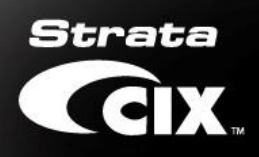

| 📸 Microsoft           | t SQL Server 20                  | 05 Express E                        | dition Setup                 |                 | _          |      | ×   |
|-----------------------|----------------------------------|-------------------------------------|------------------------------|-----------------|------------|------|-----|
| Microsoft<br>Setup is | t SQL Server<br>preparing to cor | <b>Installati</b><br>ntinue with th | <b>on</b><br>e installation. |                 |            |      |     |
| ŧ                     | Please wait wł                   | ile setup prej                      | pares to contin              | ue with the ins | tallation. |      |     |
|                       | Status:                          | Computing                           | space requiren               | nents           |            |      |     |
|                       |                                  |                                     |                              |                 |            |      |     |
|                       |                                  |                                     |                              |                 |            |      |     |
|                       |                                  |                                     |                              |                 |            |      |     |
|                       |                                  |                                     |                              |                 |            |      |     |
|                       |                                  |                                     |                              |                 |            |      |     |
|                       |                                  |                                     |                              |                 |            |      |     |
|                       | _                                | _                                   |                              |                 |            |      |     |
| <u>H</u> elp          |                                  |                                     | < <u>B</u> ack               | <u>N</u> ext >  |            | Cano | :el |

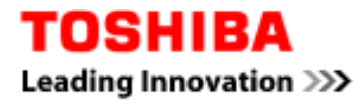

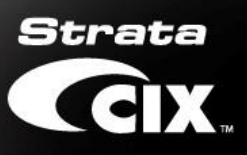

# Select [Remove Microsoft SQL Server]

| 👹 Microsoft SQL Server 2005 Expres                             | s Edition Setup                           |                                   | ×            |
|----------------------------------------------------------------|-------------------------------------------|-----------------------------------|--------------|
| Change or Remove Instance<br>You can change or remove this ins | tance of SQL Serve                        | er.                               |              |
| Change Insta<br>Maintain features                              | <b>lled Componer</b><br>of this instance. | ıts                               |              |
| Remove Micro<br>Remove all featur                              | osoft SQL Serv                            | <b>ver</b><br>nstallation from yo | ur computer. |
| Help                                                           | < Back                                    | Next >                            | Cancel       |

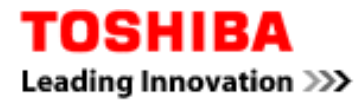

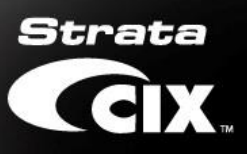

| 闄 Microsoft SQL Server 2005 Express Edition Setup                                                                                                    | ×                                                 |
|----------------------------------------------------------------------------------------------------|---------------------------------------------------|
| Error and Usage Report Settings                                                                                                    |                                                   |
| Help Microsoft improve some of the SQL Server 2005 components and services.                                                                                                    |                                                   |
|                                                                                                    |                                                   |
| Automatically send Error reports for SQL Server 2005 to Microsoft or your corp<br>reporting server. Error reports include information regarding the condition of SQ<br>2005 when an error occurred, your hardware configuration and other data. Err<br>may unintentionally include personal information, which will not be used by Micr | orate error<br>QL Server<br>ror reports<br>osoft. |
| Automatically send Eeature Usage data for SQL Server 2005 to Microsoft. Usag<br>includes anonymous information about your hardware configuration and how yo<br>software and services.                                                                                                    | ge data<br>ou use our                             |
| By installing Microsoft SQL Server 2005, SQL Server and its components will be con<br>automatically send fatal service error reports to Microsoft or a Corporate Error Rej<br>Server. Microsoft uses error reports to improve SQL Server functionality, and trea<br>information as confidential.                                        | nfigured to<br>porting<br>ts all                  |
|                                                                                                    |                                                   |
| Help < Back Next >                                                                                                    | Cancel                                            |

**Click Next** 

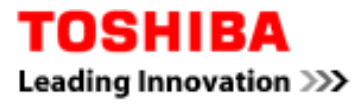

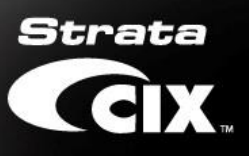

| B Microsoft SQL Server 2005 Express Edition Setup                                                                                | × |
|----------------------------------------------------------------------------------------------------|---|
| Remove Microsoft SQL Server<br>You have chosen to remove the program from your system.                                           |   |
| Click Remove to remove Microsoft SQL Server from your computer. After removal, this program will no longer be available for use. |   |
| Help < Back Remove Cancel                                                                                                    | I |

**Click Remove** 

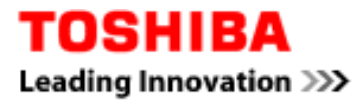

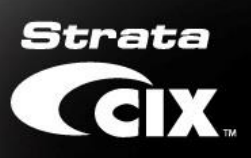

| etup Progress                        |           |      |
|--------------------------------------|-----------|------|
| The selected components are being co | onfigured |      |
|                                      |           |      |
| Product                              | Status    |      |
| SQL Setup Support Files              |           |      |
| SQL VSS Writer                       |           |      |
| SQL Server Database Services         |           |      |
|                                      |           |      |
|                                      |           |      |
|                                      |           |      |
|                                      |           |      |
|                                      |           |      |
| Status                               |           |      |
| Preparing to install                 |           |      |
| Please wait                          |           |      |
|                                      |           | <br> |
|                                      |           |      |
|                                      |           |      |

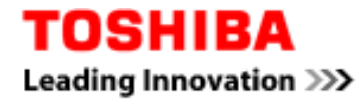

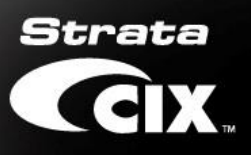

| Microsoft SQL Server 2005 Setup      |               |          | ×      |
|--------------------------------------|---------------|----------|--------|
| Setup Progress                       |               |          |        |
| The selected components are being co | onfigured     |          |        |
|                                      | -             |          |        |
|                                      |               |          |        |
|                                      |               |          |        |
| Product                              | Status        |          |        |
| SQL Setup Support Files              | Setup finishe | <u>d</u> |        |
| SQL VSS Writer                       | Setup finishe | <u>d</u> |        |
| SQL Server Database Services         | Setup finishe | <u>d</u> |        |
|                                      |               |          |        |
|                                      |               |          |        |
|                                      |               |          |        |
|                                      |               |          |        |
| 1                                    |               |          |        |
|                                      |               |          |        |
|                                      |               |          |        |
|                                      |               |          |        |
|                                      |               |          |        |
|                                      |               |          |        |
|                                      |               |          |        |
|                                      |               | I        | I      |
| Help                                 | << Back       | Next >>  | Cancel |

**Click Next** 

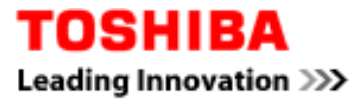

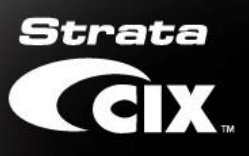

| Microsoft SQL Server 2005 Setup                                                                                                    | ×                                  |
|----------------------------------------------------------------------------------------------------|------------------------------------|
| Completing Microsoft SQL Server 2005 Setup                                                                                                    |                                    |
| Setup has finished configuration of Microsoft SQL Server 2005                                                                                               |                                    |
| Refer to the setup error logs for information describing any failure(s) that oc<br>setup. Click Finish to exit the installation wizard.                     | curred during                      |
| Summary Log                                                                                                    |                                    |
| To minimize the server surface area of SQL Server 2005, some features and<br>disabled by default for new installations. To configure the surface area of SQ | services are<br>JL Server, use the |
| Surface Area Configuration tool.                                                                                                    |                                    |
| Configuring and Managing SQL Server                                                                                                    | ^                                  |
| Express  For improved manageability and security SOL                                                                                                    |                                    |
| Server 2005 provides more control over the SOI                                                                                                    | _                                  |
| Server surface area on your system. To minimize                                                                                                    |                                    |
| the surface area, the following default                                                                                                    |                                    |
| configurations have been applied to your                                                                                                    |                                    |
| instance of SQL server:                                                                                                    |                                    |
|                                                                                                    |                                    |
| <ul> <li>TCP/IP connections are disabled</li> </ul>                                                                                                    |                                    |
| o TCP/IP connections are disabled                                                                                                    | ~                                  |

**Click Finish** 

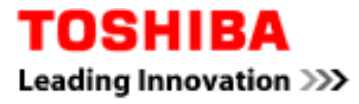

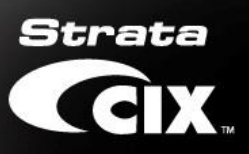

#### 3.3. Install SQL 2012 SP2

After IIS 8 is configured and components have been met, the installer will begin to install the SQL 2012 SP2.

The process will display the progress and interface shown below. Click next if interface request a user action.

| Microsoft SQL Server 2012 Express SP2                                              | $\times$ |
|------------------------------------------------------------------------------------|----------|
|                                                                                    |          |
|                                                                                    |          |
| Preparing: C:\bed46df661c1e25d0284177b1636e6\PCUSOURCE\1033\YXGS54WE               | .KJ4     |
| Cancel                                                                             |          |
|                                                                                    | ð        |
|                                                                                    |          |
| SQL Server 2012                                                                    |          |
| Please wait while Microsoft SQL Server 2012 Setup processes the current operation. |          |
|                                                                                    |          |

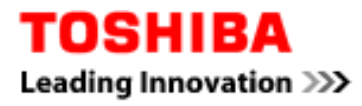

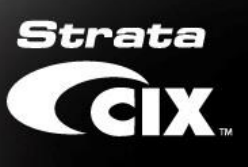

| 🐮 SQL Server 2012 Setup         | _                                                                                                    |                                                | ×            |
|---------------------------------|----------------------------------------------------------------------------------------------------|------------------------------------------------|--------------|
| Setup Support Rules             |                                                                                                    |                                                |              |
| Setup Support Rules identify p  | roblems that might occur when you install SQL Server Setup support files. Failures must be                                                                                                    |                                                |              |
| Corrected before Setup can con  | Dula skask is seeses                                                                                                    | 100000                                         |              |
| Setup Support Kules             | Nue check in progress                                                                                                    |                                                |              |
|                                 | Show details >>                                                                                                    | Re-run                                         |              |
|                                 | Show dealing 22                                                                                                    | 12-1011                                        |              |
|                                 |                                                                                                    |                                                |              |
|                                 |                                                                                                    |                                                |              |
|                                 |                                                                                                    |                                                |              |
|                                 |                                                                                                    |                                                |              |
|                                 |                                                                                                    |                                                |              |
|                                 |                                                                                                    |                                                |              |
|                                 |                                                                                                    |                                                |              |
|                                 |                                                                                                    |                                                |              |
|                                 |                                                                                                    |                                                |              |
|                                 |                                                                                                    |                                                | _            |
|                                 | OK                                                                                                    | Cancel                                         |              |
| 髋 SQL Server 2012 Setup         |                                                                                                    |                                                | ×            |
| License Terms                   |                                                                                                    |                                                |              |
| To install SQL Server 2012, you | must accept the Microsoft Software License Terms.                                                                                                    |                                                |              |
|                                 |                                                                                                    | 238555                                         |              |
| License Terms                   | MICROSOFT SOFTWARE LICENSE TERMS                                                                                                    |                                                | ^            |
| install secup rines             | MICROSOFT SQL SERVER 2012 EXPRESS                                                                                                    |                                                |              |
|                                 | These license terms are an agreement between Microsoft Corporation (or based on we<br>live, one of its affiliates) and you. Please read them. They apply to the software named<br>which includes the media on which you received it, if any. The terms also apply to any                        | here you<br>l above,<br>Microsoft              |              |
|                                 | updates,                                                                                                    |                                                |              |
|                                 | supplements,                                                                                                    |                                                |              |
|                                 | Internet-based services, and                                                                                                    |                                                |              |
|                                 |                                                                                                    |                                                |              |
|                                 | Sunnort services                                                                                                    |                                                | ¥            |
|                                 | sunnort services                                                                                                    | ⊑a ∉<br>⊆opy <u>P</u> rir                      | ¥<br>∮<br>nt |
|                                 | <ul> <li>sunnort services</li> <li><u>a</u>ccept the license terms.</li> </ul>                                                                                                    | ⊑a (⊒<br>⊆opy <u>P</u> rir                     | ✓<br>ht      |
|                                 | Summert services I accept the license terms. Send feature usage data to Microsoft. Feature usage data includes information about your configuration and how you use SQL Server and its components.                                                                                              | ⊑ <u>a</u> (⊒<br>Copy <u>P</u> rir<br>hardware | ✓<br>Int     |
|                                 | Summert services      I accept the license terms.      Send feature usage data to Microsoft. Feature usage data includes information about your     configuration and how you use SQL Server and its components.      See the Microsoft SQL Server 2012 Privacy Statement for more information. | ⊑                                              | ∽<br>Int     |

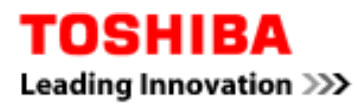

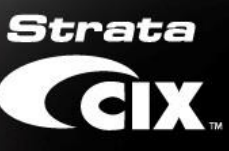

| 髋 SQL Server 2012 Setup                                                                                                    |                                                                                                    |                                                                |                                                  |                          | – 🗆 X                |
|----------------------------------------------------------------------------------------------------|----------------------------------------------------------------------------------------------------|----------------------------------------------------------------|--------------------------------------------------|--------------------------|----------------------|
| Install Setup Files                                                                                                    |                                                                                                    |                                                                |                                                  |                          |                      |
| SQL Server Setup will now be in<br>update will also be installed.                                                                                                 | nstalled. If an update for                                                                                                    | SQL Server Setup is fo                                         | ound and specified to l                          | be included, the         |                      |
| License Terms<br>Install Setup Files                                                                                                    | SQL Server Setup files<br>Task<br>Install Setup files                                                                                                    | are being installed on                                         | the system.<br>Status<br>In Progress             |                          |                      |
| SQL Server 2012 Setup                                                                                                    | 1                                                                                                    |                                                                | < <u>B</u> i                                     | ack <u>I</u> nstall      | Cancel               |
| Specify the name and instance<br>Setup Support Rules                                                                                                    | ID for the instance of SQ<br><u>D</u> efault instance                                                                                                    | L Server, Instance ID                                          | becomes part of the in                           | stallation path.         |                      |
| Feature Selection                                                                                                    | Named instance:                                                                                                    | WLAUSERPROFILE                                                 |                                                  |                          |                      |
| Instance Configuration<br>Disk Space Requirements<br>Server Configuration<br>Database Engine Configuration<br>Error Reporting<br>Installation Configuration Rules | Instance <u>I</u> D:<br>Instance <u>r</u> oot directory<br>SQL Server directory:                                                                                | WLAUSERPROFILE<br>: C:\Program Files (;<br>C:\Program Files (; | x86)\Microsoft SQL Ser<br>:86)\Microsoft SQL Ser | ver\<br>ver\MSSQL11.WLAU | SERPROFILE           |
| Installation Progress<br>Complete                                                                                                    | Installed instances:                                                                                                    |                                                                |                                                  |                          |                      |
|                                                                                                    | Instance Name                                                                                                    | Instance ID                                                    | Features                                         | Edition                  | Version              |
|                                                                                                    | SQLEXPRESS<br><shared compone<="" th=""><th>MSSQL.2</th><th>SQLEngine, SQLEn<br/>Tools, Tools\Tools</th><th>Express</th><th>9.2.3042<br/>9.2.3042</th></shared> | MSSQL.2                                                        | SQLEngine, SQLEn<br>Tools, Tools\Tools           | Express                  | 9.2.3042<br>9.2.3042 |
|                                                                                                    |                                                                                                    |                                                                |                                                  |                          |                      |
|                                                                                                    |                                                                                                    |                                                                | < <u>B</u> ack <u>N</u> ex                       | ct > Cancel              | Help                 |

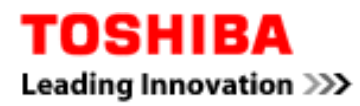

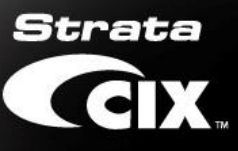

|                                                                                                    |                                                                                                    |                                                                                        |                                                                              |                                                           |                 | - 0                                       |                     |
|----------------------------------------------------------------------------------------------------|----------------------------------------------------------------------------------------------------|----------------------------------------------------------------------------------------|------------------------------------------------------------------------------|-----------------------------------------------------------|-----------------|-------------------------------------------|---------------------|
| Server Configuration<br>Specify the service accounts an                                                                                                    | d collation configuration.                                                                                                    |                                                                                        |                                                                              |                                                           |                 |                                           |                     |
| etup Support Rules<br>eature Selection<br>nstallation Rules<br>nstance Configuration<br>Jisk Space Requirements<br><b>ierver Configuration</b><br>Database Engine Configuration<br>irror Reporting<br>nstallation Configuration Rules<br>nstallation Progress<br>Complete | Service Accounts Colla<br>Microsoft recommend<br>Service<br>SQL Server Database B<br>SQL Server Browser                                                                                                    | ition<br>s that you use a<br>ingine                                                    | a separate accour<br>Account Name<br>NT AUTHORITY<br>NT AUTHORITY            | t for each SQL S<br>Pas<br>SYSTEM<br>Networ               | Server service. | Startup Typ<br>Automatic<br>Automatic     |                     |
| SQL Server 2012 Setup<br>Database Engine Confi                                                                                                    | iguration                                                                                                    | ninistratore and                                                                       | < <u>B</u> ack                                                               | Next >                                                    | Cancel          |                                           | ⊧lp                 |
| etup Support Rules<br>eature Selection<br>nstallation Rules<br>nstance Configuration<br>Disk Space Requirements<br>ierver Configuration<br>Database Engine Configuration<br>Stror Reporting<br>nstallation Configuration Rules<br>nstallation Progress<br>Complete        | Server Configuration [<br>Specify the authentica<br>Authentication Mode<br>Windows authentic<br>Mixed Mode (SQL S<br>Specify the password<br>Enter password:<br>Confirm password:<br>Specify SQL Server adr<br>Specify SQL Server adr | ation mode and<br>ation mode and<br>erver authentic<br>for the SQL Sen<br>ministrators | User Instances<br>administrators fo<br>ation and Window<br>ver system admini | r the Database E<br>vs authenticatio<br>strator (sa) acco | n)<br>unt.      | er administra<br>stricted acciabase Engir | ators<br>ess<br>ie. |

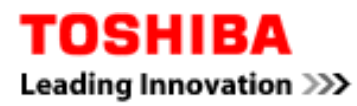

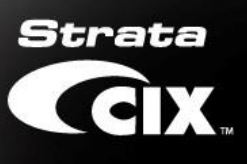

| Error Reporting                                                                                                    |                                                                                                    |                                                                                                    |                                                                                                    |                                                                                       |                                          |                                   |
|----------------------------------------------------------------------------------------------------|----------------------------------------------------------------------------------------------------|----------------------------------------------------------------------------------------------------|----------------------------------------------------------------------------------------------------|---------------------------------------------------------------------------------------|------------------------------------------|-----------------------------------|
|                                                                                                    |                                                                                                    |                                                                                                    |                                                                                                    |                                                                                       |                                          |                                   |
| Help Microsoft improve SQL                                                                                                    | Server features and services.                                                                                                    |                                                                                                    |                                                                                                    |                                                                                       |                                          |                                   |
| Setup Support Rules<br>Feature Selection<br>Installation Rules<br>Instance Configuration<br>Disk Space Requirements<br>Server Configuration<br>Database Engine Configuration<br><b>Error Reporting</b><br>Installation Configuration Rules<br>Installation Progress<br>Complete                                                                 | Specify the information that<br>of SQL Server. These settings<br>may provide updates throug<br>downloaded and installed or<br>settings.<br>See the Microsoft SQL Server<br>Read more about Microsoft I<br>Send Windows and SQL S<br>only applies to services the                                 | you would like to auti<br>s are optional. Microso<br>th Microsoft Update to<br>n your machine autom<br><u>r 2012 Privacy Stateme</u><br><u>Update and Automatic</u><br>Server Error Reports to<br>at run without user int | omatically send to Micr<br>ft treats this informatio<br>modify feature usage<br>atically, depending on y<br>ent for more information<br><u>Update</u> .<br>Microsoft or your corp<br>eraction. | osoft to improve<br>in as confidential.<br>data. These upda<br>your Automatic U<br>n. | future r<br>Micros<br>tes migh<br>Ipdate | releaso<br>oft<br>ht be<br>settin |
|                                                                                                    |                                                                                                    | < <u>B</u> ac                                                                                                    | :k <u>N</u> ext >                                                                                                    | Cancel                                                                                | ł                                        | Help                              |
|                                                                                                    |                                                                                                    |                                                                                                    |                                                                                                    |                                                                                       |                                          |                                   |
| 🕈 SQL Server 2012 Setup                                                                                                    |                                                                                                    |                                                                                                    |                                                                                                    | _                                                                                     |                                          | ×                                 |
| SQL Server 2012 Setup<br>Complete<br>Your SQL Server 2012 installat                                                                                                    | ion completed successfully.                                                                                                    |                                                                                                    |                                                                                                    |                                                                                       |                                          | ×                                 |
| SQL Server 2012 Setup<br>Complete<br>Your SQL Server 2012 installat                                                                                                    | ion completed successfully.                                                                                                    | eration or possible next                                                                                                    | steps:                                                                                                    |                                                                                       |                                          | ×                                 |
| SQL Server 2012 Setup<br>Complete<br>Your SQL Server 2012 installat<br>Setup Support Rules<br>Seture Selection<br>Seture Selection                                                                                                    | ion completed successfully.<br>Information about the Setup op<br>Feature                                                                                                    | eration or possible next                                                                                                    | steps:<br>Status                                                                                                    |                                                                                       |                                          | ×                                 |
| SQL Server 2012 Setup<br>Complete<br>Your SQL Server 2012 installat<br>Setup Support Rules<br>Seature Selection<br>Installation Rules<br>Instance Configuration<br>Disk Space Requirements<br>Server Configuration                                                                                                    | ion completed successfully.<br>Information about the Setup op<br>Feature<br>Database Engine Services<br>SQL Server Replication<br>SQL Browser<br>SQL Writer                                                                                                    | eration or possible next                                                                                                    | steps:<br>Status<br>Succeeded<br>Succeeded<br>Succeeded<br>Succeeded                                                                                                    |                                                                                       |                                          | ×                                 |
| SQL Server 2012 Setup<br>Complete<br>Your SQL Server 2012 installat<br>etup Support Rules<br>eature Selection<br>nstallation Rules<br>nstance Configuration<br>Disk Space Requirements<br>erver Configuration<br>Database Engine Configuration<br>irror Reporting<br>nstallation Configuration Rules                                            | ion completed successfully.<br>Information about the Setup op<br>Feature<br>Database Engine Services<br>SQL Server Replication<br>SQL Browser<br>SQL Writer<br>SQL Client Connectivity<br>SQL Client Connectivity                                                                                | eration or possible next                                                                                                    | steps:<br>Status<br>Succeeded<br>Succeeded<br>Succeeded<br>Succeeded<br>Succeeded<br>Succeeded                                                                                                 |                                                                                       |                                          | ×                                 |
| SQL Server 2012 Setup<br>Complete<br>Your SQL Server 2012 installat<br>Setup Support Rules<br>Seature Selection<br>Installation Rules<br>Instance Configuration<br>Disk Space Requirements<br>Server Configuration<br>Database Engine Configuration<br>Sirror Reporting<br>Installation Configuration Rules<br>Installation Progress            | ion completed successfully.<br>Information about the Setup op<br>Feature<br>Database Engine Services<br>SQL Server Replication<br>SQL Browser<br>SQL Writer<br>SQL Client Connectivity<br>Details:                                                                                               | eration or possible next                                                                                                    | steps:<br>Status<br>Succeeded<br>Succeeded<br>Succeeded<br>Succeeded<br>Succeeded<br>Succeeded                                                                                                 |                                                                                       |                                          | ×                                 |
| SQL Server 2012 Setup<br>Complete<br>Your SQL Server 2012 installat<br>Setup Support Rules<br>Seature Selection<br>Installation Rules<br>Instance Configuration<br>Disk Space Requirements<br>Server Configuration<br>Database Engine Configuration<br>Stror Reporting<br>Installation Configuration Rules<br>Installation Progress<br>Complete | ion completed successfully.  Information about the Setup op Feature SQL Server Replication SQL Browser SQL Writer SQL Client Connectivity Details:  Viewing Product Documer Only the components that yo been installed. By default, th SQL Server, you can use the your local computer. For more | eration or possible next<br>ntation for SQL Serv<br>ou use to view and ma<br>e Help Viewer compo<br>Help Library Manage<br>e information, see Us                                                                          | steps:<br>Status<br>Succeeded<br>Succeeded<br>Succeeded<br>Succeeded<br>Succeeded<br>Succeeded<br>Frence online fill<br>r component to downlo<br>e Microsoft Books Online                      | on for SQL Serve<br>brary. After instal<br>pad documentation<br>ine for SQL Serve     | r have<br>r have<br>n to<br>rer          | ×                                 |

Click [Close] to continue Network eManager installation.

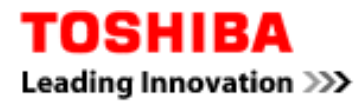

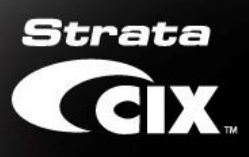

| Microsoft Visual C++ 2005 SP1 Redistrib 🗆 🗙                                                                                                    |
|----------------------------------------------------------------------------------------------------|
| Please read the following license agreement. Press the PAGE DOWN key to see the rest of the agreement.                                                                                                    |
| MICROSOFT SOFTWARE LICENSE TERMS<br>MICROSOFT VISUAL C++ 2005 RUNTIME LIBRARIES<br>These license terms are an agreement between Microsoft Corporation<br>(or based on where you live, one of its affiliates) and you. Please<br>read them. They apply to the software named above, which includes<br>the media on which you received it, if any. The terms also apply to<br>any Microsoft<br>* updates,<br>* supplements, |
| <ul> <li>Internet-based services, and</li> <li>support services</li> <li>for this software, unless other terms accompany those items. If so, those terms apply.</li> <li>By using the software, you accept these terms. If you do not accept</li> </ul>                                                                                                    |
| Do you accept all of the terms of the preceding License Agreement? If you<br>choose No, Install will close. To install you must accept this agreement.                                                                                                    |
| Yes No                                                                                                    |

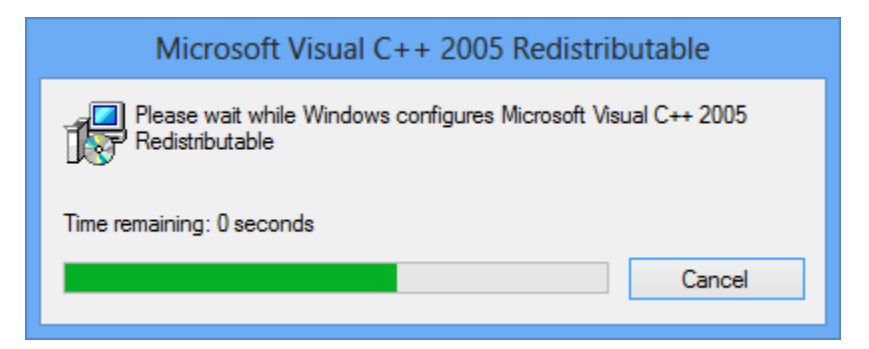

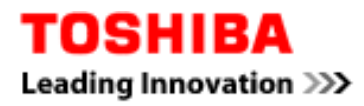

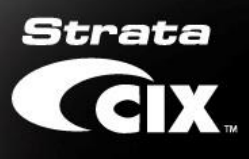

| Network eManager V5.20BW10 - Insta                                                                                                    | allShield Wizard                                                                                                    | ×          |
|----------------------------------------------------------------------------------------------------|----------------------------------------------------------------------------------------------------|------------|
|                                                                                                    | Velcome to the InstallShield Wizard for Net<br>Manager V5.20BW10                                                                                                    | work       |
|                                                                                                    | he InstallShield Wizard will install Network eManage<br>5.20BW10 on your computer. To continue, click N                                                                                                    | er<br>ext. |
|                                                                                                    | < Back Next > Ca                                                                                                    | ancel      |
|                                                                                                    |                                                                                                    |            |
| Network eManager V5.20BW10 - Insta                                                                                                    | allShield Wizard                                                                                                    | ×          |
| Network eManager V5.20BW10 - Insta<br>License Agreement                                                                                                    | allShield Wizard                                                                                                    | ×          |
| Network eManager V5.20BW10 - Insta<br>License Agreement<br>Please read the following license agr                                                                                                    | eement carefully.                                                                                                    | ×          |
| Network eManager V5.20BW10 - Insta<br>License Agreement<br>Please read the following license agr<br>Press the PAGE DOWN key to see t                                                                                                    | eement carefully.                                                                                                    | ×          |
| Network eManager V5.20BW10 - Insta<br>License Agreement<br>Please read the following license agr<br>Press the PAGE DOWN key to see to<br>TOSHIBA AMERICA INFORMATION<br>Telecommunication Systems Division I                                                                                                    | eement carefully.<br>he rest of the agreement.<br>SYSTEMS, INC. ('TAIS')<br>License Agreement                                                                                                    | ×          |
| Network eManager V5.20BW10 - Insta<br>License Agreement<br>Please read the following license agr<br>Press the PAGE DOWN key to see to<br>TOSHIBA AMERICA INFORMATION<br>Telecommunication Systems Division I<br>IMPORTANT: THIS LICENSE AGREE<br>BETWEEN YOU (YOU') AND TAIS. O<br>USE OF ANY SOFTWARE OR ANY F<br>'SOFTWARE') INSTALLED ON OR SI<br>SYSTEM PRODUCT OR OTHERWIS<br>WHATEVER FORM OR MEDIA, WILL<br>TERMS, UNLESS SEPARATE TERM                                                                                                   | eement carefully.<br>he rest of the agreement.<br>SYSTEMS, INC. ('TAIS')<br>License Agreement<br>EMENT ('AGREEMENT') IS A LEGAL AGREEMENT.<br>AREFULLY READ THIS LICENSE AGREEMENT.<br>SELATED INFORMATION (COLLECTIVELY,<br>HIPPED WITH A TAIS TELECOMMUNICATION<br>E MADE AVAILABLE TO YOU BY TAIS IN<br>L CONSTITUTE YOUR ACCEPTANCE OF THESE<br>S ARE PROVIDED BY THE SOFTWARE                                                                                                    |            |
| Network eManager V5.20BW10 - Insta<br>License Agreement<br>Please read the following license agr<br>Press the PAGE DOWN key to see to<br>TOSHIBA AMERICA INFORMATION<br>Telecommunication Systems Division I<br>IMPORTANT: THIS LICENSE AGREE<br>BETWEEN YOU (YOU') AND TAIS. O<br>USE OF ANY SOFTWARE OR ANY F<br>'SOFTWARE') INSTALLED ON OR SI<br>SYSTEM PRODUCT OR OTHERWIS<br>WHATEVER FORM OR MEDIA, WILL<br>TERMS, UNLESS SEPARATE TERM<br>Do you accept all the terms of the pr<br>will close. To install Network eMana                  | eement carefully.<br>he rest of the agreement.<br>SYSTEMS, INC. ('TAIS')<br>icense Agreement<br>EMENT ('AGREEMENT') IS A LEGAL AGREEMENT<br>CAREFULLY READ THIS LICENSE AGREEMENT.<br>RELATED INFORMATION (COLLECTIVELY,<br>HIPPED WITH A TAIS TELECOMMUNICATION<br>E MADE AVAILABLE TO YOU BY TAIS IN<br>L CONSTITUTE YOUR ACCEPTANCE OF THESE<br>S ARE PROVIDED BY THE SOFTWARE<br>eceding License Agreement? If you choose No, th<br>ger V5.20BW10, you must accept this agreement.   | ×          |
| Network eManager V5.20BW10 - Insta<br>License Agreement<br>Please read the following license agr<br>Press the PAGE DOWN key to see to<br>TOSHIBA AMERICA INFORMATION<br>Telecommunication Systems Division I<br>IMPORTANT: THIS LICENSE AGREE<br>BETWEEN YOU (YOU') AND TAIS. O<br>USE OF ANY SOFTWARE OR ANY F<br>'SOFTWARE') INSTALLED ON OR SI<br>SYSTEM PRODUCT OR OTHERWIS<br>WHATEVER FORM OR MEDIA, WILL<br>TERMS, UNLESS SEPARATE TERM<br>Do you accept all the terms of the pr<br>will close. To install Network eMana<br>InstallShield | eement carefully.<br>he rest of the agreement.<br>SYSTEMS, INC. ('TAIS')<br>License Agreement<br>EMENT ('AGREEMENT') IS A LEGAL AGREEMENT<br>CAREFULLY READ THIS LICENSE AGREEMENT.<br>RELATED INFORMATION (COLLECTIVELY,<br>HIPPED WITH A TAIS TELECOMMUNICATION<br>E MADE AVAILABLE TO YOU BY TAIS IN<br>L CONSTITUTE YOUR ACCEPTANCE OF THESE<br>S ARE PROVIDED BY THE SOFTWARE<br>ecceding License Agreement? If you choose No, th<br>ger V5.20BW10, you must accept this agreement. | ×          |

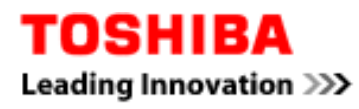

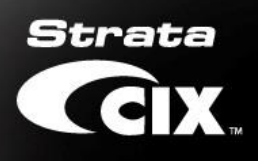

| Network eManager V5.20BW10 - InstallShield Wizard                                                          | ×          |
|----------------------------------------------------------------------------------------------------|------------|
| Choose Destination Location<br>Select folder where setup will install files.                               | 24         |
| Setup will install Network eManager V5.20BW10 in the following folder.                                     |            |
| To install to this folder, click Next. To install to a different folder, click Browse a<br>another folder. | and select |
| Destination Folder                                                                                         |            |
| C:\eManager\                                                                                               | Browse     |
| InstallShield                                                                                              | Cancel     |
| Network eManager V5.20BW10 - InstallShield Wizard                                                          | ×          |
| Setup Status                                                                                               | 24         |
| Network eManager V5.20BW10 is configuring your new software installation.                                  |            |
| Computing space requirements                                                                               |            |
| InstallShield                                                                                              |            |
|                                                                                                    | Cancel     |

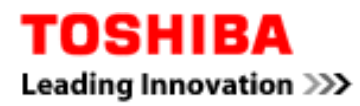

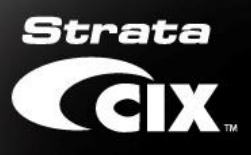

|       | <b>E</b> 1 1 | -     |        |      |
|-------|--------------|-------|--------|------|
| Mot   | File         | ( opp | unul a | tion |
| 10101 | 1 11 C       | COIII | ipila  | uon  |
|       |              |       |        |      |

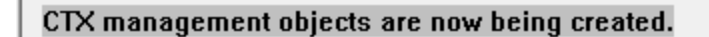

305ILGDelete\_P.mof

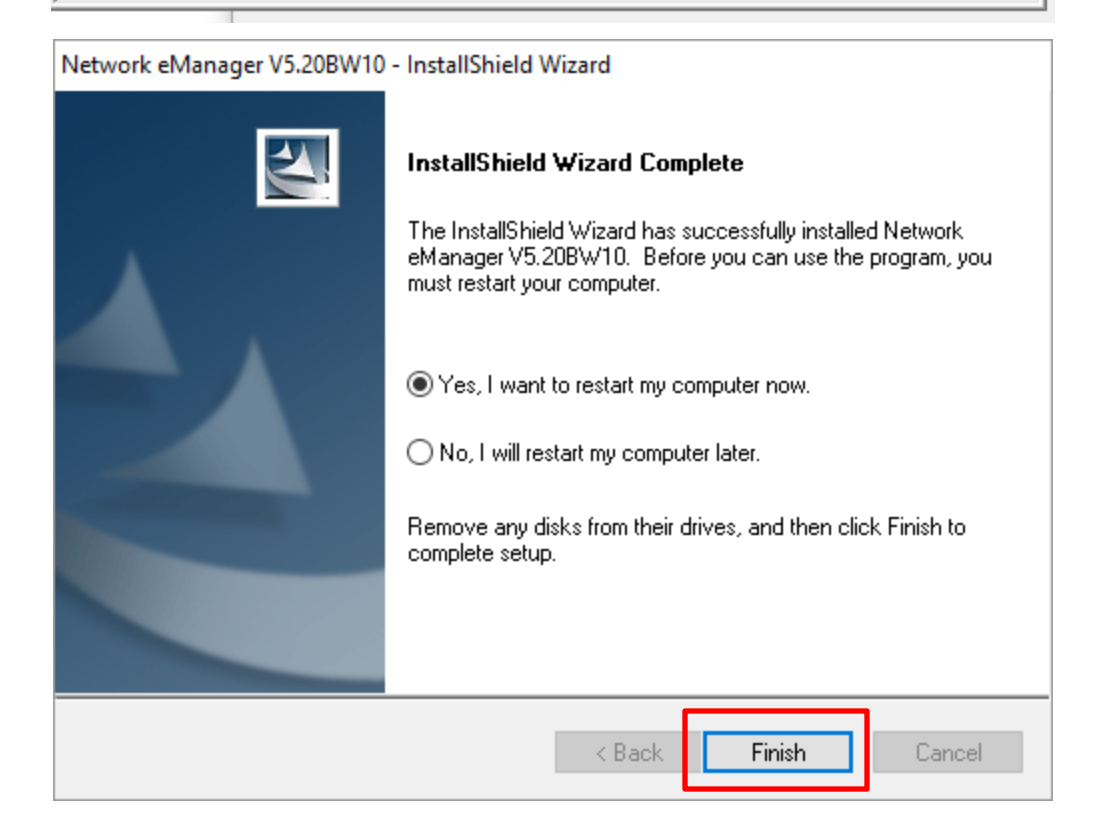

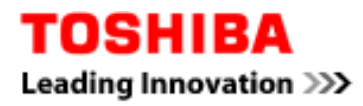

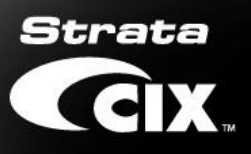

#### 5. Configure desktop shortcut to use IE

- **5.1.1.** Press Windows Key + D
- 5.1.2. Right mouse click the Network eManager Icon

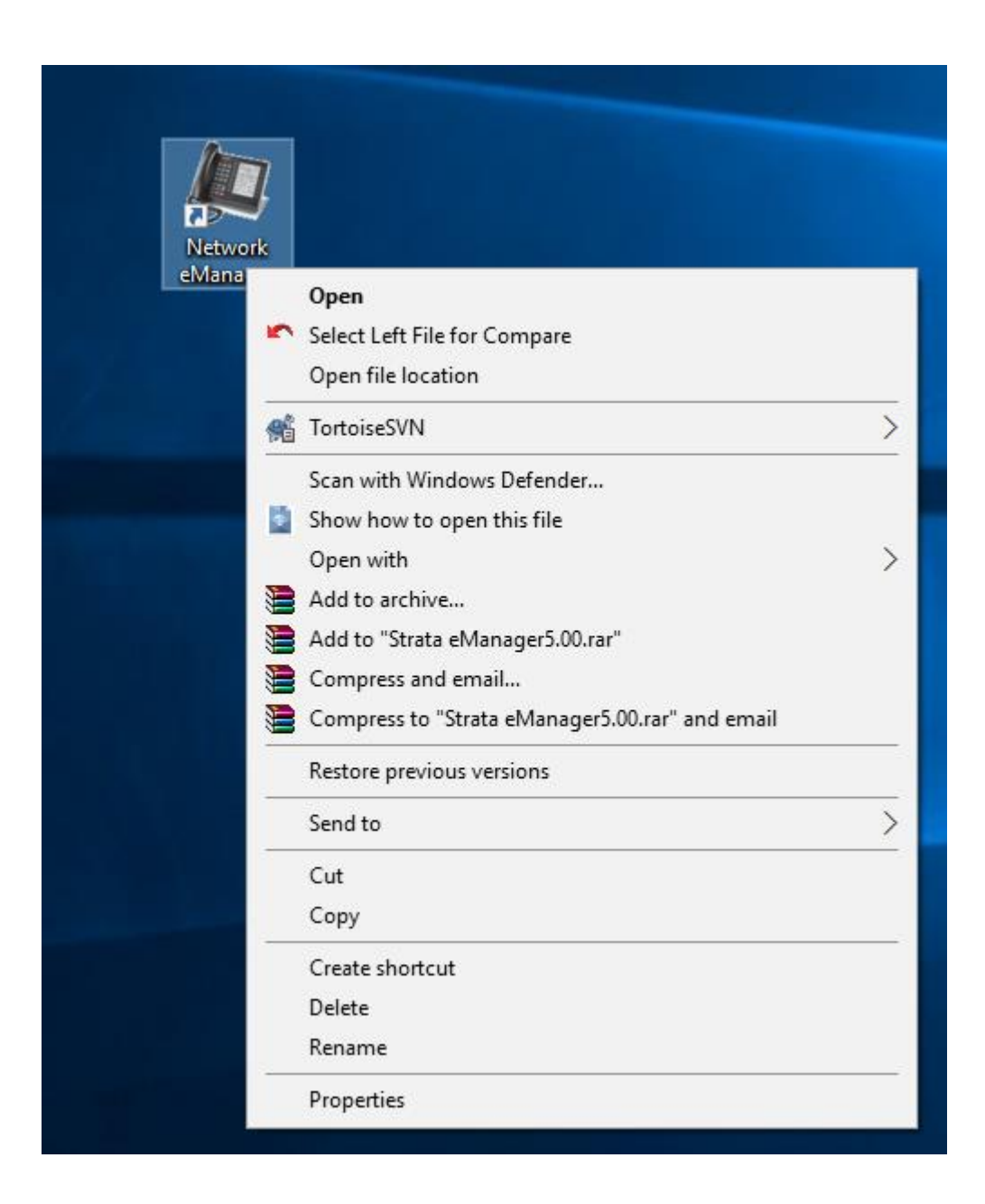

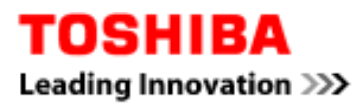

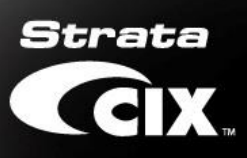

5.1.3. Select Properties, General tab.

| 🚑 Network el  | Manager Properties                     | × |
|---------------|----------------------------------------|---|
| General Short | cut Security Details Previous Versions |   |
|               | Network eManager                       |   |
| Type of file: | Shortcut (.Ink)                        | - |
| Opens with:   | 🚳 Internet Browser <u>C</u> hange      |   |
| Location:     | C:\Users\Public\Desktop                | - |
| Size:         | 1.75 KB (1,802 bytes)                  |   |
| Size on disk: | 4.00 KB (4,096 bytes)                  |   |
| Created:      | Friday, August 30, 2013, 12:47:01 AM   | - |
| Modified:     | Friday, August 30, 2013, 12:47:01 AM   |   |
| Accessed:     | Friday, August 30, 2013, 12:47:01 AM   |   |
| Attributes:   | Read-only Hidden Advanced              |   |
|               |                                        |   |
|               |                                        |   |
|               | OK Cancel Apply                        |   |

5.1.4. Click [Change...] button

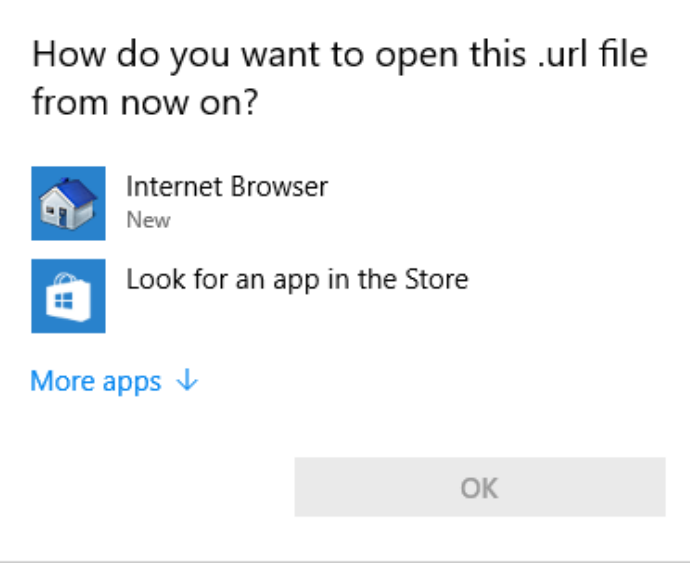

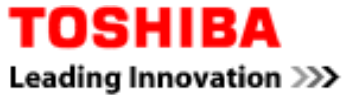

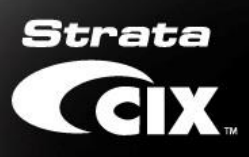

### 5.1.5. Expand More apps

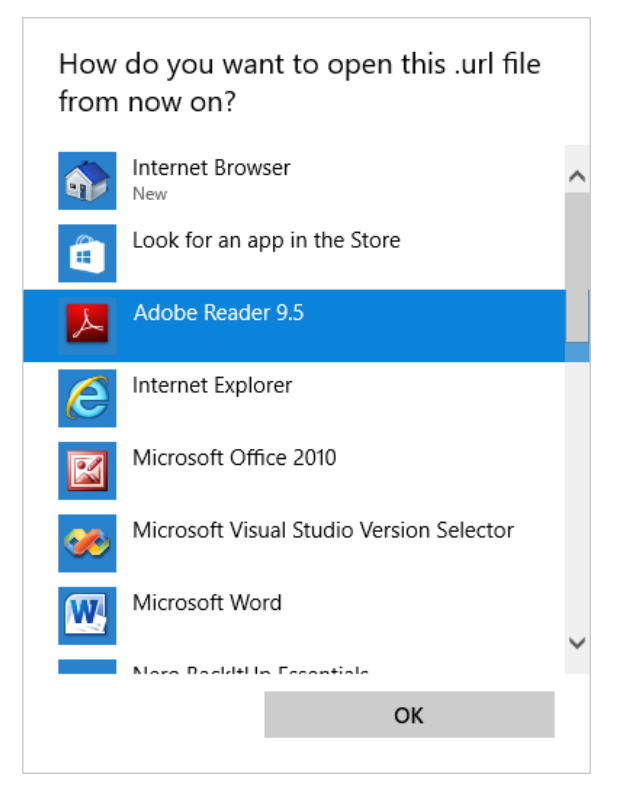

### 5.1.6. Select Internet Explorer and click OK

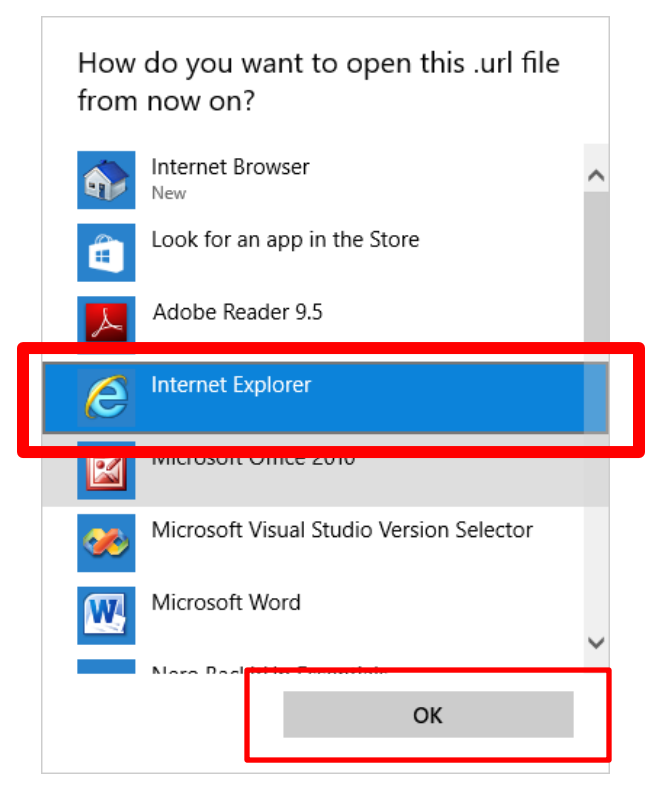

# TOSHIBA Leading Innovation >>>

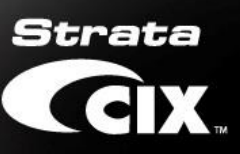

**5.1.7.** Confirm the Opens with: is changed to Internet Explorer.

| 🌆 Network el  | Manager Properties                                | × |
|---------------|---------------------------------------------------|---|
| General Short | cut Security Details Previous Versions            |   |
|               | Network eManager                                  |   |
| Type of file: | Shortcut (.lnk)                                   |   |
| Opens with:   | Internet Explorer Change                          |   |
| Location:     | C:\Users\Public\Desktop                           |   |
| Size:         | 1.75 KB (1,802 bytes)                             |   |
| Size on disk: | 4.00 KB (4,096 bytes)                             |   |
| Created:      | Friday, August 30, 2013, 12:47:01 AM              |   |
| Modified:     | Friday, August 30, 2013, 12:47:01 AM              |   |
| Accessed:     | Friday, August 30, 2013, 12:47:01 AM              |   |
| Attributes:   | <u>R</u> ead-only <u>H</u> idden <u>Ad</u> vanced |   |
|               |                                                   |   |
|               | OK Cancel <u>A</u> pply                           |   |

5.1.8. Clicks [Apply] and [OK].

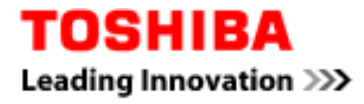